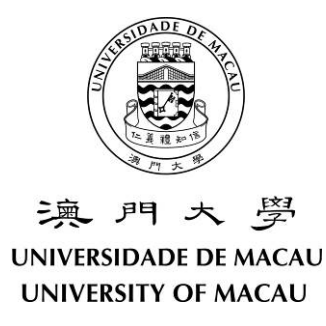

## **Notice – Online English Proficiency Test**

## (Applicable to the Students admitted through Mainland China or Direct Admission in Academic Year of 2020/2021 – Except Students of Faculty of Law)

"Languages and Skills" is one of the components in the undergraduate curriculum model. It includes 0-9 credits of English language courses, 0-3 credits of Chinese or Portuguese language course, and 3 credits of Information Technology course. Please visit the Registry's webpage for details of the curriculum model (<u>https://reg.um.edu.mo/current-students/curriculum-model/ug-curriculum-model/</u>).

Students are required to take the online English Proficiency Test on <u>24 August 2020 from 14:30-</u><u>16:30</u>. Students who obtain satisfactory results in the online test may test out of some or all of the English language courses. Students who test out are required to take additional Free Elective(s) to make up the credits. Please check the "Test out information for English Language Courses" for academic year 2020/2021 via this link: (<u>https://reg.um.edu.mo/current-students/curriculum-model/languages-and-skills/)</u>.

Students who have obtained satisfactory results in public examination such as IELTS, TOFEL, TOFEL iBT, TOEIC, etc., as mentioned in the "Test out information for English Language Courses" may submit applications for testing out via email at <u>registry@um.edu.mo</u> by 19 August 2020. In your email, please indicate "Application for testing out of English Language Course(s)" on the subject line, attach all related documents, and include your personal information.

To successfully complete the English Proficiency Test, you are required to follow the steps below to install the "Safe Exam Browser" in your computer before the date of the online test (24 August).

- Go to the website <u>https://safeexambrowser.org/download\_en.html</u> and download the corresponding version (i.e. for Windows 8.1 or 10 users, please download SEB 3.0; for Windows 7 users, please download SEB 2.4.1; for MacOS users, please download SEB 2.1.4) of "Safe Exam Browser". Please note that the English Proficiency Test will not be available on tablets or mobile phones.
- 2. Open and execute the downloaded file.
- 3. Open the configuration file (REG setup.seb) sent by the Registry (reg-noreply@um.edu.mo). It will direct you to the UMMoodle and you can use your student account to login. Your user

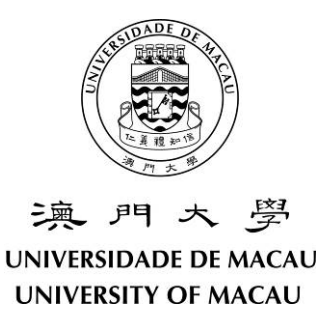

ID and password have been sent to you by another email earlier, please keep them secure.

- 4. After login to the UMMoodle, please read the information regarding the online English Proficiency Test carefully.
- 5. Click the button at the bottom right corner to close the browser.

If you are not able to complete the above steps, please contact the Registry via email at <u>registry@um.edu.mo</u> or via tel: 8822 4007 during office hours.

More information about the online English Proficiency Test will be released on the webpage of the English Language Centre of the Faculty of Arts and Humanities (<u>https://fah.um.edu.mo/elc</u>) in the middle of August. The Registry will send another configuration file (ELC test.seb) for the English Proficiency Test via email on 21 August 2020. Kindly be advised to pay close attention to your emails.

For further enquiries, you may contact the English Language Centre during office hours.

| Academic Unit              | Office                                     | Tel. No.  | Email             |
|----------------------------|--------------------------------------------|-----------|-------------------|
| English Language<br>Centre | Room 2016, Central Teaching<br>Building E7 | 8822 8120 | fah.elc@um.edu.mo |

| Office Hours: | Monday – Thursday:                                          | 09:00 - 13:00 and $14:00 - 17:45$ |  |
|---------------|-------------------------------------------------------------|-----------------------------------|--|
|               | Friday:                                                     | 09:00 - 13:00 and $14:00 - 17:30$ |  |
|               | Office is closed on Saturdays, Sundays and public holidays. |                                   |  |